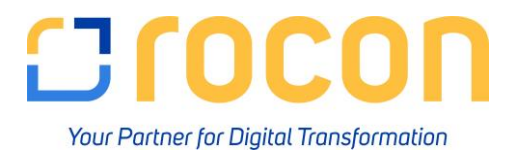

## Anleitung zur Anlage einer neuen Buchungsperiode

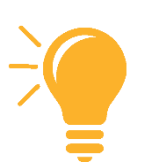

Pfad: Administration  $\rightarrow$  Systeminitialisierung  $\rightarrow$  Buchungsperioden

|     | Allgemein    |                |                | Buchungsdatum |            | Fälligke   | itsdatum   | Belegdatum |            | 2 |
|-----|--------------|----------------|----------------|---------------|------------|------------|------------|------------|------------|---|
|     | Periodencode | Periodenname 👂 | Periodenstatus | von           | bis        | von        | bis        | von        | bis        |   |
| 75  | > 2020-07    | 2020-07        | Entsperrt      | 01.07.2020    | 31.07.2020 | 01.01.2020 | 31.12.2021 | 01.01.2020 | 31.12.2020 | Т |
| 6   | > 2020-08    | 2020-08        | Entsperrt      | 01.08.2020    | 31.08.2020 | 01.01.2020 | 31.12.2021 | 01.01.2020 | 31.12.2020 |   |
| 7   | > 2020-09    | 2020-09        | Entsperrt      | 01.09.2020    | 30.09.2020 | 01.01.2020 | 31.12.2021 | 01.01.2020 | 31.12.2020 |   |
| 8   | > 2020-10    | 2020-10        | Entsperrt      | 01.10.2020    | 31.10.2020 | 01.01.2020 | 31.12.2021 | 01.01.2020 | 31.12.2020 |   |
| 9   | > 2020-11    | 2020-11        | Entsperrt      | 01.11.2020    | 30.11.2020 | 01.01.2020 | 31.12.2021 | 01.01.2020 | 31.12.2020 |   |
| 0   | > 2020-12    | 2020-12        | Entsperrt      | 01.12.2020    | 31.12.2020 | 01.01.2020 | 31.12.2021 | 01.01.2020 | 31.12.2020 |   |
| 1   | > 2021-01    | 2021-01        | Entsperrt      | 01.01.2021    | 31.01.2021 | 01.01.2021 | 31.12.2021 | 01.01.2021 | 31.12.2021 |   |
| 2   | > 2021-02    | 2021-02        | Entsperrt      | 01.02.2021    | 28.02.2021 | 01.01.2021 | 31.12.2021 | 01.01.2021 | 31.12.2021 |   |
| 3   | > 2021-03    | 2021-03        | Entsperrt      | 01.03.2021    | 31.03.2021 | 01.01.2021 | 31.12.2021 | 01.01.2021 | 31.12.2021 |   |
| 4   | > 2021-04    | 2021-04        | Entsperrt      | 01.04.2021    | 30.04.2021 | 01.01.2021 | 31.12.2021 | 01.01.2021 | 31.12.2021 |   |
| 5   | > 2021-05    | 2021-05        | Entsperrt      | 01.05.2021    | 31.05.2021 | 01.01.2021 | 31.12.2021 | 01.01.2021 | 31.12.2021 |   |
| 5   | > 2021-06    | 2021-06        | Entsperrt      | 01.06.2021    | 30.06.2021 | 01.01.2021 | 31.12.2021 | 01.01.2021 | 31.12.2021 |   |
| 7 🖬 | > 2021-07    | 2021-07        | Entsperrt      | 01.07.2021    | 31.07.2021 | 01.01.2021 | 31.12.2021 | 01.01.2021 | 31.12.2021 |   |
| 8   | > 2021-08    | 2021-08        | Entsperrt      | 01.08.2021    | 31.08.2021 | 01.01.2021 | 31.12.2021 | 01.01.2021 | 31.12.2021 |   |
| 9   | > 2021-09    | 2021-09        | Entsperrt      | 01.09.2021    | 30.09.2021 | 01.01.2021 | 31.12.2021 | 01.01.2021 | 31.12.2021 |   |
| 0   | > 2021-10    | 2021-10        | Entsperrt      | 01.10.2021    | 31.10.2021 | 01.01.2021 | 31.12.2021 | 01.01.2021 | 31.12.2021 |   |
| 1   | > 2021-11    | 2021-11        | Entsperrt      | 01.11.2021    | 30.11.2021 | 01.01.2021 | 31.12.2021 | 01.01.2021 | 31.12.2021 |   |
| 2   | > 2021-12    | 2021-12        | Entsperrt      | 01.12.2021    | 31.12.2021 | 01.01.2021 | 31.12.2021 | 01.01.2021 | 31.12.2021 |   |

> "Neue Periode" wählen

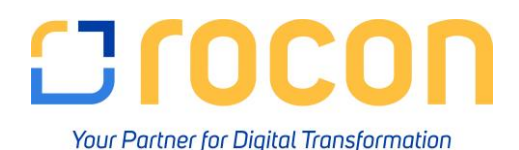

| Buchungsperiode       |            |     | _          | ×   |                              |  |
|-----------------------|------------|-----|------------|-----|------------------------------|--|
| Periodencode          | 2022       |     |            |     | das kommende<br>Kalenderiahr |  |
| Periodenname          | 2022       |     |            |     | Kalenderjani                 |  |
| Teilperioden          | Monate     |     |            |     | Manata" wählan               |  |
| Anzahl der Perioden   | 12         |     |            |     | "Monate wanien               |  |
| Periodenkennzeichen   | Vorschlags |     | •          |     |                              |  |
| Periodenstatus        | Entsperrt  |     |            |     |                              |  |
| Termine               |            |     |            |     |                              |  |
| Buchungsdatum von     | 01.01.2022 | bis | 31.12.2022 |     |                              |  |
| Fälligkeitsdatum von  | 01.01.2022 | bis | 31.12.2023 | ] 🖕 | ggf. manuell anpassen        |  |
| Belegdatum von        | 01.01.2022 | bis | 31.12.2023 |     |                              |  |
| Geschäftsjahresbeginn | 01.01.2022 | ]   |            |     |                              |  |
| Feschäftsjahr         | 2022       | į – |            |     |                              |  |
| Hinzufügen Abbreche   | en         |     |            |     |                              |  |

## Anzahl der Perioden:

Bei Auswahl "Teilperioden = Monat" wird automatisch "12" vorgeschlagen.

Es stehen maximal 12 Teilperioden zur Verfügung

## Periodenkennzeichen:

Verwenden Sie in Ihrem Unternehmen ein Periodenkennzeichen, muss dies vorher unter

> Administration  $\rightarrow$  Definition  $\boxtimes$  Finanzwesen  $\rightarrow$  Periodenkennzeichen angelegt und der Buchungsperiode zugeordnet werden

## **Unsere Empfehlung:**

bis-Fälligkeitsdatum auf das Folgejahr setzen

> Berücksichtigung der Zahlungsbedingungen

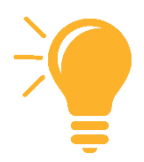

Durch das Klicken auf "Hinzufügen" wird eine neue Buchungs-periode mit 12 Teilperioden angelegt.